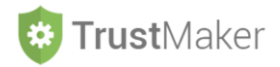

## **RENDICONTO**

#### Nella sezione RENDICONTO si gestisce:

la generazione del rendiconto annuale del trust. \_

Progettazione del Trust

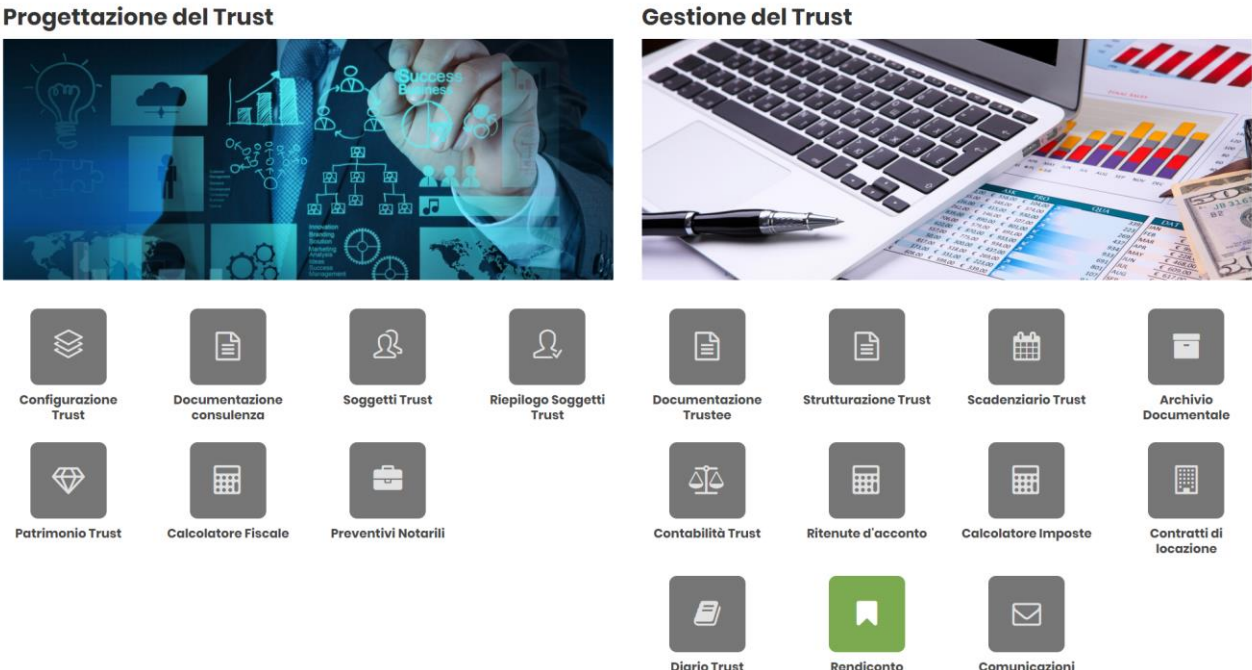

Cliccando sulla relativa icona, appare la schermata iniziale della sezione:

| RENDICONTO TRUST SPI - ABC TRUST     + |            |                 |                  |          |  |
|----------------------------------------|------------|-----------------|------------------|----------|--|
| Anno<br>Rendiconto                     | Rendiconto | Bilancio        | Ultimo<br>update | Funzioni |  |
| 2020                                   |            | Bilancio Aperto |                  | 1        |  |
| 2019                                   |            | Bilancio Chiuso |                  | 1        |  |
| 2018                                   |            | Bilancio Chiuso |                  |          |  |

Per poter generare il rendiconto, il bilancio del trust deve essere nello status BILANCIO CHIUSO (viene gestito nella sezione CONTABILITÀ).

Per generare il rendiconto bisogna cliccare l'icona ø

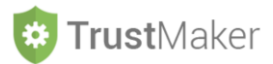

#### RENDICONTO

Anteprima Rendiconto 2018 **RENDICONTO 2018 E RELAZIONE SULLA GESTIONE** Informazioni generali Nel presente rendiconto, predisposto ai sensi di quanto previsto dall'articolo 37 dell'atto istitutivo, vengono esposti i dati e gli accadimenti rilevanti riguardanti la gestione del trust dalla sua istituzione sino al 31 dicembre. Il rendiconto è costituito da stato patrimoniale, conto economico, prospetto del patrimonio e inventario dei beni in trust e si conclude con la relazione sulla aestione Criteri di rilevazione e valutazione delle voci I fatti di gestione vengono rilevanti al manifestarsi dei singoli accadimenti. Gli immobili sono valutati sulla base del valore attribuito nell'atto dispositivo, le partecipazioni societarie sulla base del valore del patrimonio netto della partecipata, mentre le altre poste sono espresse in termini monetari. Imputazione del reddito o della perdita Il risultato dell'esercizio, in assenza di una diversa previsione dell'atto istitutivo, viene imputato al fondo in trust. Fatti rilevanti di gestione DATA DESCRIZIONE EVENTO 02/12/2018 \_, a rogito Notaio \_\_\_\_\_, in \_\_\_\_\_ (\_\_\_\_\_, \_\_\_\_\_\_\_\_, è stato istituito il trust denominato \_\_\_\_\_\_\_\_, In data \_\_ (\_\_), rep. N. \_ \_ di Repertorio, racc. n. \_ \_(registrato a \_ in data

Per inserire delle modifiche nel testo è sufficiente digitarle e poi, per effettuare il salvataggio della versione modificata, è necessario cliccare l'icona

Trust.

Per generare il file, in formato word o pdf, bisogna cliccare l'icona

al n.

← Lista Rendiconto

| RENDICONTO TRUST SPI - ABC TRUST |            |                 |                     |                                                                                                    |  |
|----------------------------------|------------|-----------------|---------------------|----------------------------------------------------------------------------------------------------|--|
| Anno<br>Rendiconto               | Rendiconto | Bilancio        | Ultimo<br>update    | Funzioni                                                                                                    |  |
| 2020                             |            | Bilancio Aperto |                     | 1                                                                                                    |  |
| 2019                             |            | Bilancio Chiuso |                     | <ul> <li>Image: A set of the set of the</li></ul> |  |
| 2018                             | Bet Word   | Bilancio Chiuso | 22/12/2019<br>07:41 |                                                                                                    |  |
|                                  |            |                 |                     |                                                                                                    |  |

Nella colonna ULTIMO UPDATE viene indicata giorno e ora della generazione del rendiconto.

Per modificare un rendiconto già generato, bisogna cliccare l'icona ø

Per eliminare un rendiconto già generato, bisogna cliccare l'icona 🧧

Cliccando l'icona si genera un file di word contenente il RENDICONTO che può essere modificato e successivamente stampato.

Cliccando l'icona Si genera un *pdf* contenente il RENDICONTO che può essere stampato:

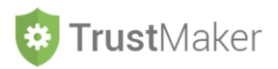

Rendiconto - ABC TRUST

# **RENDICONTO 2018 E RELAZIONE SULLA GESTIONE**

#### Informazioni generali

Nel presente rendiconto, predisposto ai sensi di quanto previsto dall'articolo 37 dell'atto istitutivo, vengono esposti i dati e gli accadimenti rilevanti riguardanti la gestione del trust dalla sua istituzione sino al 31 dicembre. Il rendiconto è costituito da stato patrimoniale, conto economico, prospetto del patrimonio e inventario dei beni in trust e si conclude con la relazione sulla gestione.

#### Criteri di rilevazione e valutazione delle voci

I fatti di gestione vengono rilevanti al manifestarsi dei singoli accadimenti. Gli immobili sono valutati sulla base del valore attribuito nell'atto dispositivo, le partecipazioni societarie sulla base del valore del patrimonio netto della partecipata, mentre le altre poste sono espresse in termini monetari.

### Imputazione del reddito o della perdita

Il risultato dell'esercizio, in assenza di una diversa previsione dell'atto istitutivo, viene imputato al fondo in trust.

#### Fatti rilevanti di gestione

| DATA       | DESCRIZIONE EVENTO                                                                                                    |  |
|------------|----------------------------------------------------------------------------------------------------|--|
| 02/12/2018 | In data, a rogito Notaio, in<br>(), rep. N di Repertorio, racc. n.<br>(registrato ain dataal n.<br>), è stato istituito il trust denominato |  |
|            |                                                                                                    |  |